#### **TUTO ROLSKANET**

### Ajuntament de Barcelona

# SAISIE DES DISPONIBILITÉS & DÉSIGNATIONS

Saison 2022/2023

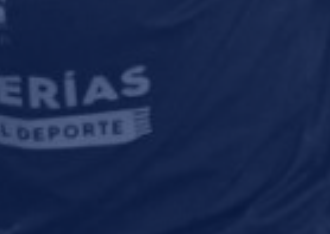

JOLUVI

### nt de Ina

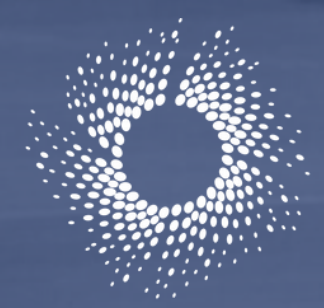

Erançaise Roller & Skateboard

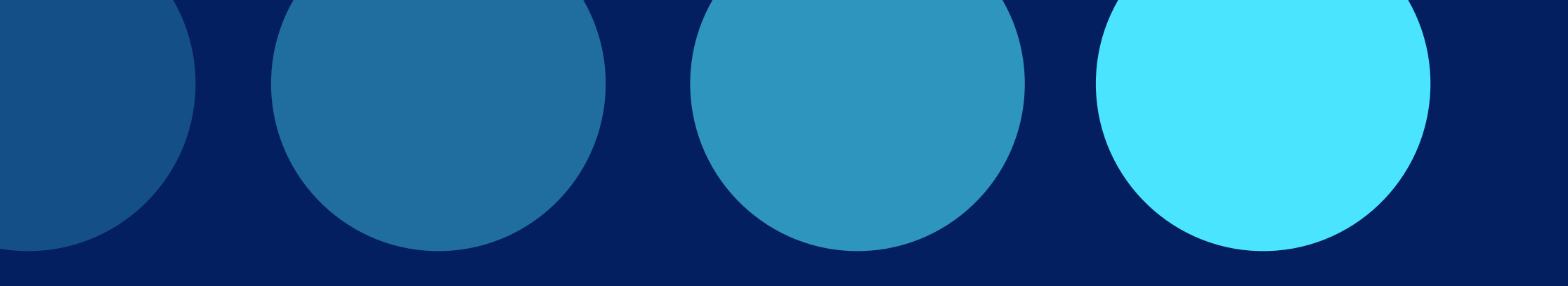

## Dorénavant les arbitres sont tenus de renseigner leurs disponibilités depuis leur espace <u>my.rolskanet.fr/</u>

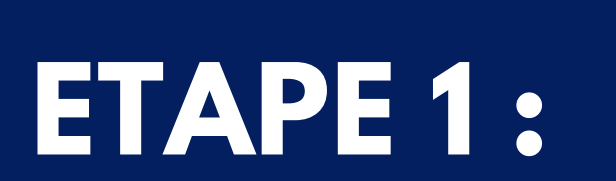

Connectez vous à votre espace licencié sur <u>my.rolskanet.fr/</u>

Cliquez sur l'onglet "Arbitrage"

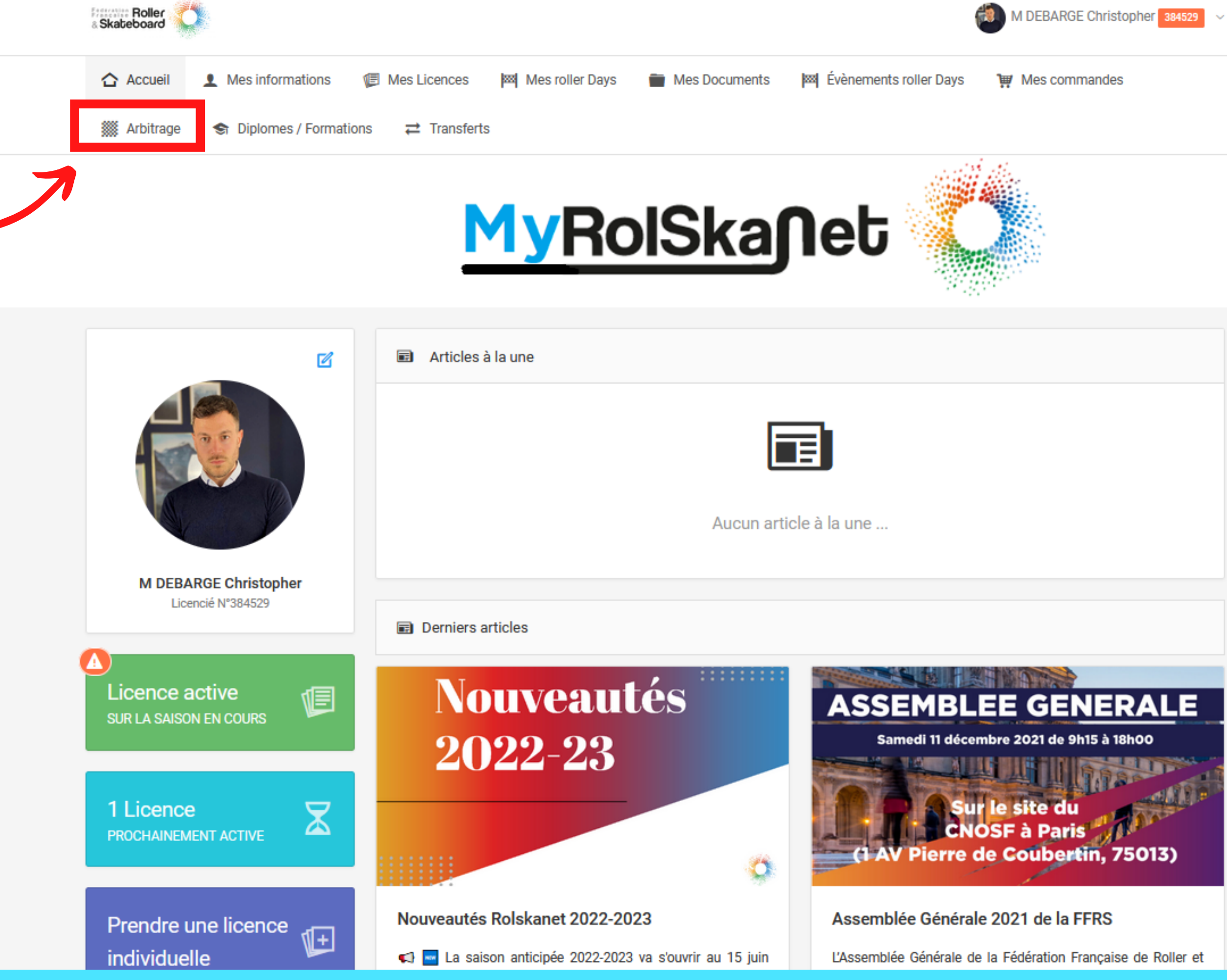

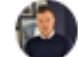

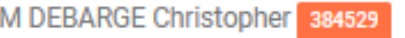

## **ETAPE 2 :**

Cliquez sur "Calendrier des disponibilités"

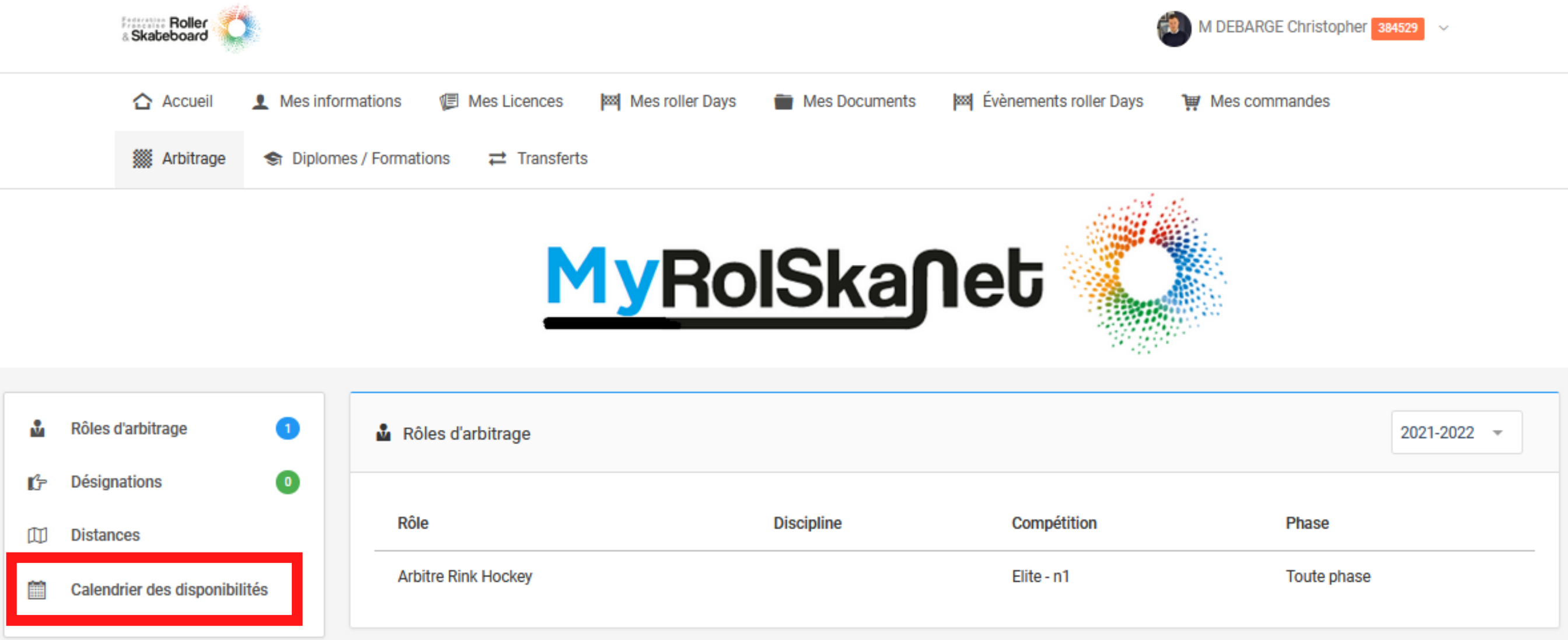

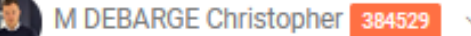

8

G.

m

Ê

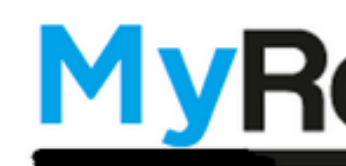

#### **ETAPE 3 :**

Sélectionnez la saison "2023"

Puis renseignez vos disponibilités en cliquant sur chacune des étiquettes.

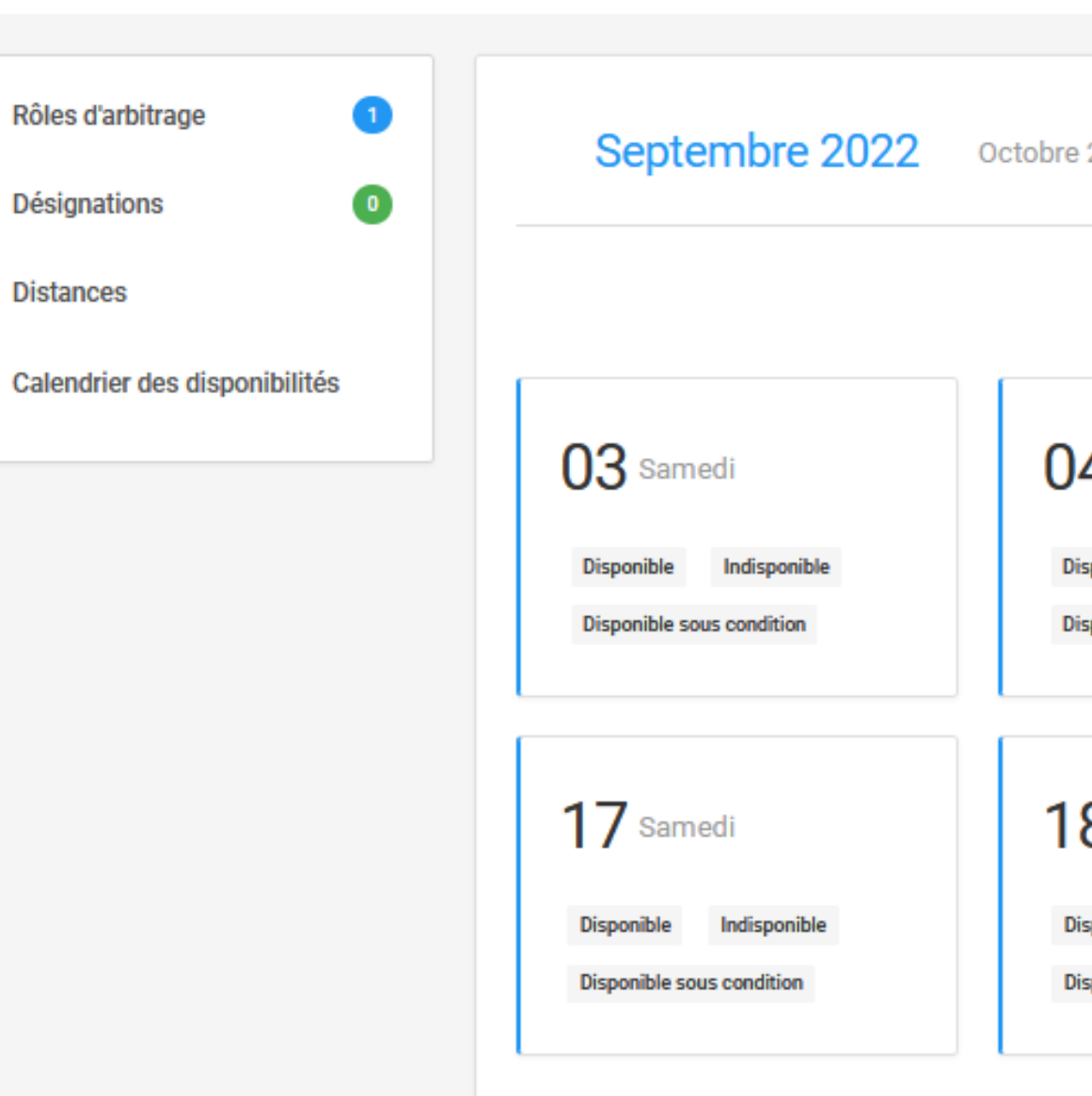

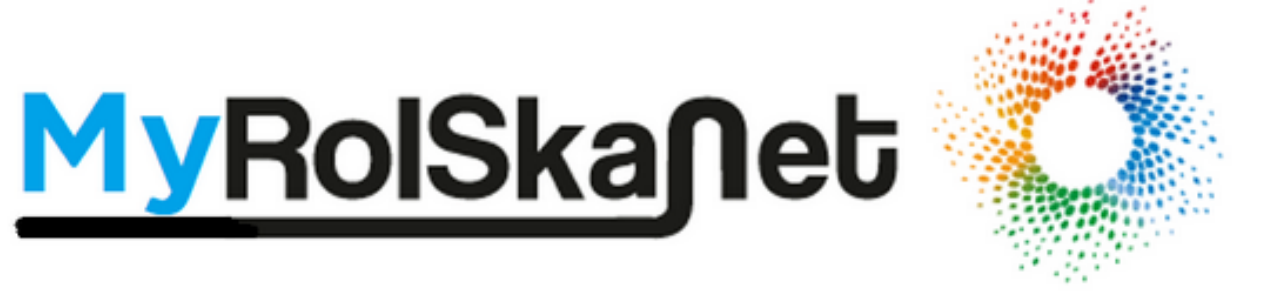

| 2022                    |                           | Saison: 2023 👻            |
|-------------------------|---------------------------|---------------------------|
|                         |                           | Filtrer par 👻             |
| 4 Dimanche              | 10 Samedi                 | <b>11</b> Dimanche        |
| sponible Indisponible   | Disponible Indisponible   | Disponible Indisponible   |
| sponible sous condition | Disponible sous condition | Disponible sous condition |
| 8 Dimanche              | 24 Samedi                 | 25 Dimanche               |
| sponible Indisponible   | Disponible Indisponible   | Disponible Indisponible   |
| sponible sous condition | Disponible sous condition | Disponible sous condition |

Si **DISPONIBLE**, l'étiquette devient verte

Si INDISPONIBLE, l'etiquette devient rouge

Si **DISPONIBLE SOUS CONDITION**, l'étiquette devient orange, il est alors obligatoire d'inscrire un commentaire .

.

m

Attention : La disponibilité peut être modifiée jusqu'à la veille du jour du match concerné à condition de ne pas avoir été désigné sur la rencontre.

Le cas échéant contactez votre responsable de désignation.

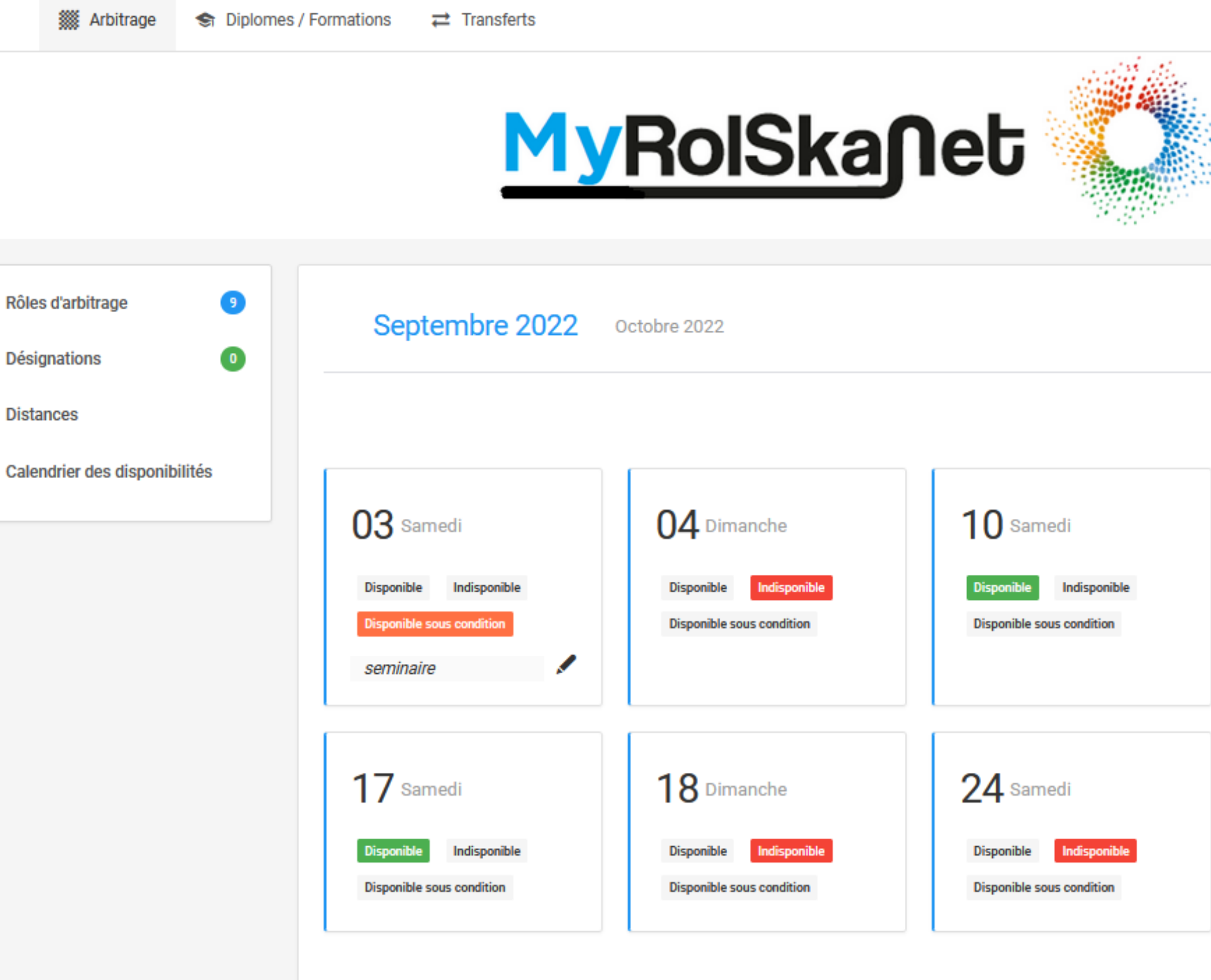

| e 2022                                                              |                                                                   | Saison: 2023 👻                                                      |  |  |  |  |
|---------------------------------------------------------------------|-------------------------------------------------------------------|---------------------------------------------------------------------|--|--|--|--|
|                                                                     |                                                                   | Filtrer par 👻                                                       |  |  |  |  |
| )4 Dimanche<br>Disponible Indisponible<br>Disponible sous condition | 10 Samedi<br>Disponible Indisponible<br>Disponible sous condition | <b>Disponible</b> Indisponible<br>Disponible sous condition         |  |  |  |  |
| 8 Dimanche<br>Disponible Indisponible<br>Disponible sous condition  | 24 Samedi<br>Disponible Indisponible<br>Disponible sous condition | 25 Dimanche<br>Disponible Indisponible<br>Disponible sous condition |  |  |  |  |

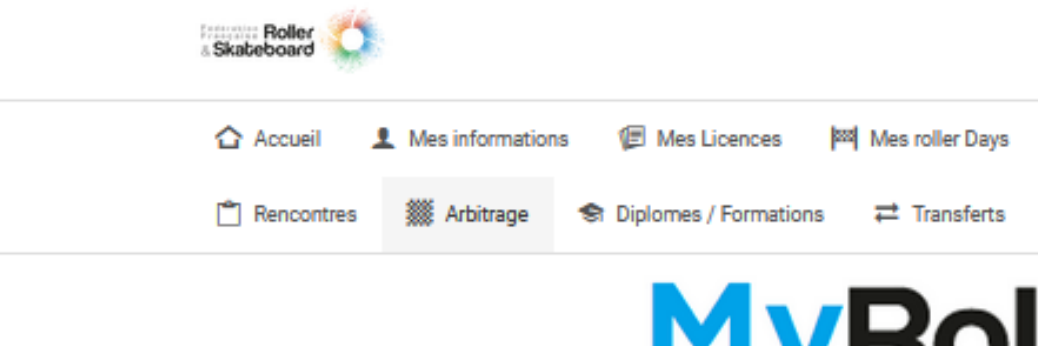

### DESIGNATIONS

**⊥** Ľ≁

仰

m

Pour accéder à vos désignations, cliquez sur l'onglet "Désignations"

Afin de synchroniser vos désignations avec votre calendrier personnel, cliquez sur le calendrier dans la colonne "Actions"

| Rôles d'arbitrage            | 0       | 🗗 Désignations                     |                          |                          |                        |                                     |                                 |                                                           |                        | 2022-2023 👻 |                       |
|------------------------------|---------|------------------------------------|--------------------------|--------------------------|------------------------|-------------------------------------|---------------------------------|-----------------------------------------------------------|------------------------|-------------|-----------------------|
| Désignations                 | 0       |                                    |                          |                          |                        |                                     |                                 |                                                           |                        |             |                       |
| Distances                    |         | Afficher par: 10 -                 |                          |                          |                        |                                     |                                 |                                                           |                        |             |                       |
| Calendrier des disponibilité | Śs      | Status                             | Compétition              | Phase                    | Rôle                   | Date                                | Rencontre                       | Lieu                                                      | Feuille<br>de<br>match | Actions     | Rapport<br>d'incident |
|                              |         | A venir 👻                          | -                        | •                        |                        |                                     |                                 |                                                           |                        |             |                       |
|                              | A venir | Elite - n1                         | Championnat de<br>France | Arbitre Rink<br>Hockey   | Le 17/09/2022 à 20:30  | HC DINAN<br>QUEVERT / NANTES<br>ARH | Salle Némér 🧉                   | <ul> <li>g Google</li> <li>Apple</li> <li>ICAL</li> </ul> | ~                      |             |                       |
|                              |         | A venir                            | Elite - n1               | Championnat de<br>France | Arbitre Rink<br>Hockey | Le 24/09/2022 à 20:30               | US COUTRAS /<br>SPRS PLOUFRAGAN | Patinoire<br>Milou<br>Ducourtioux                         | 9 ICAL                 |             |                       |
|                              |         | Affichage de 1 à 2 sur 2 résultats |                          |                          |                        |                                     |                                 |                                                           |                        | 1           |                       |

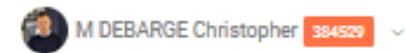

Mes commandes

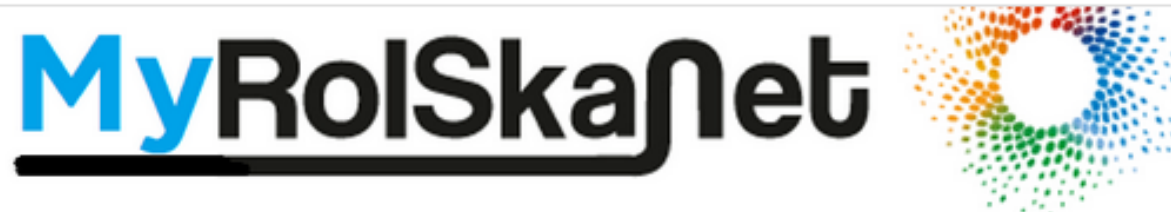